## **Enabling E-alerts for Updated Wiki Pages**

(1) Log-in to Wiki (upper right-hand corner)

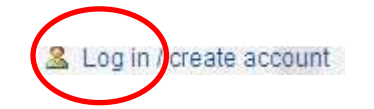

my talk my preferences my watchlist my contributions log out

(2) Once logged-in, browse and flag Wiki pages of interest by clicking-on "watch"

| page | discussion   | edit histo         | ry move                    | watch        |              |
|------|--------------|--------------------|----------------------------|--------------|--------------|
|      |              |                    |                            |              | N            |
|      |              |                    |                            |              |              |
|      | All "watched | " pages are lister | d under " <mark>m</mark> y | watchlist" f | or reference |
|      |              |                    |                            |              |              |

(3) To enable e-alerts when pages are updated, click-on "my preferences" and check appropriate ealert desired and Save

| E-mail                                                                                                    |
|----------------------------------------------------------------------------------------------------|
| E-mail me when a page I'm watching is changed     E-mail me when my user talk page is changed     E-mail me also for minor edits of pages     Send me capica of emails Learned to other users |
| Send me copies of emails i send to other users Save Reset                                                                                                    |

(4) Return to Main Page (upper left-hand corner) to view postings

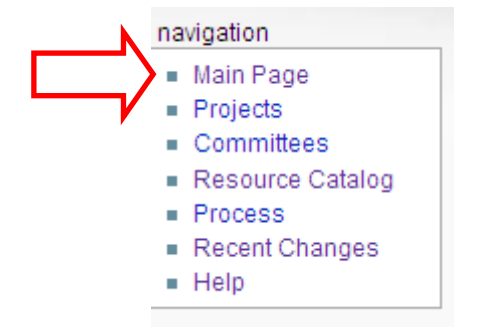